# Pika-aloitus

Varmista, että olet saanut kaikki varusteet, jotka on lueteltu kohdassa Kuva 1. (Pakkauksessa toimitetut tarrat voivat poiketa ilmoitetusta.)

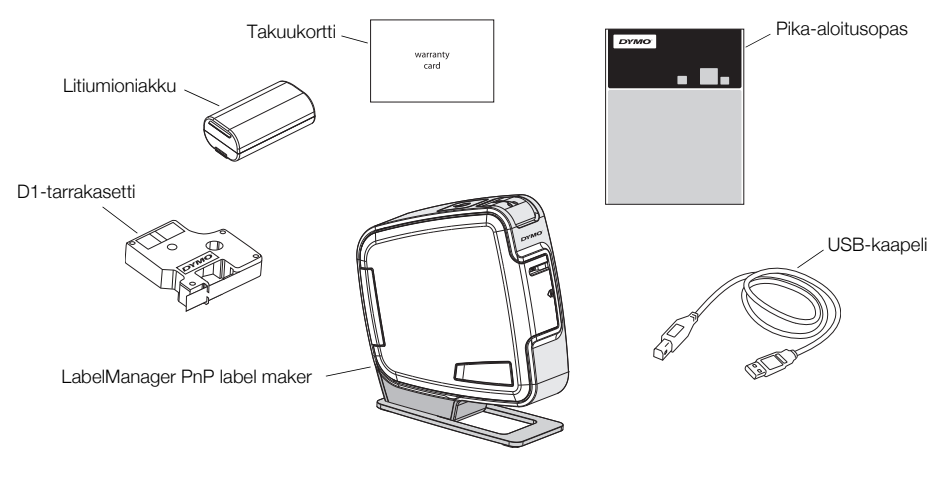

Kuva 1

Tutustu kohdassa Kuva 2 esiteltyihin tuotteen osiin.

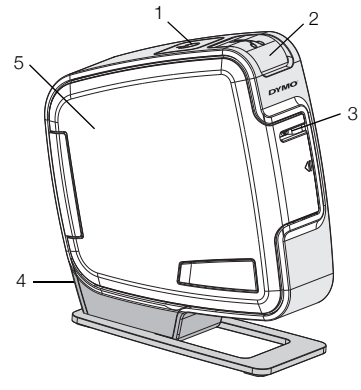

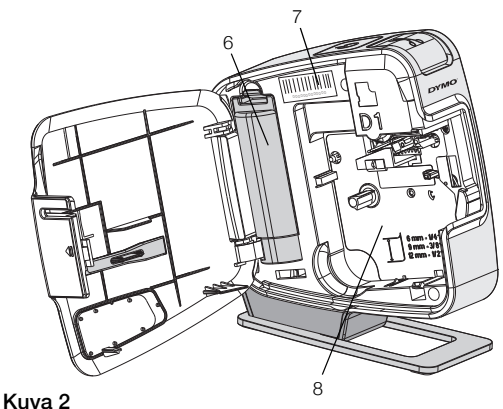

- 1 Virtapainike/merkkivalo
- 2 Leikkuripainike
- 3 Tarran ulostuloaukko
- 4 USB-portti 5 Sivusuojus

6 Akkutila

- Sarjanumerotarra 7
- Kasettitila 8

# Akun asentaminen

Tarrakirjoitin saa virtansa uudelleenladattavasta litiumioniakusta.

#### Asenna akku seuraavasti:

- Avaa tarrakirjoittimen sivusuojus. 1
- 2 Irrota akkutilan kansi, Katso Kuva 3.
- Aseta akku akkutilaan kuvan mukaisesti.
- 4 Kiinnitä akkutilan kansi.
- 5 Sulje tarrakirjoittimen sivusuojus.

NOTE Poista akku, jos tarrakirjoitinta ei käytetä pitkään aikaan.

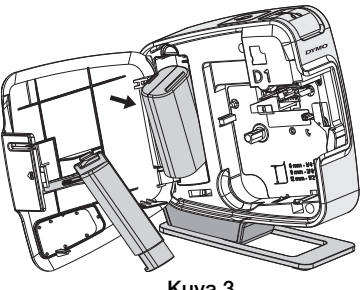

Kuva 3

## Tarrakasetin asettaminen paikoilleen

Tarrakirjoitin käyttää DYMO D1 -tarrakasetteja.

#### Aseta tarrakasetti paikoilleen seuraavasti:

- 1 Avaa tarrakirjoittimen sivusuojus.
- 2 Varmista, että teippi ja nauha kulkevat kireästi kotelon pään ylitse ja että teippi pääsee kulkemaan tarraohjainten välistä.

Käännä rullaa tarvittaessa kelausrullalla myötäpäivään, jotta nauha kiristyisi.

- Aseta kasetti paikoilleen ja paina lujaa, kunnes kasetti napsahtaa paikoilleen. Katso Kuva 5.
- 4 Sulje tarrakirjoittimen sivusuojus.

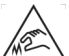

Leikkuuterä on äärimmäisen terävä. Vaihdettaessa tarrakasettia pidä sormet ja muut ruumiinosat poissa leikkuuterästä äläkä paina leikkurin painiketta.

# Tarrakirjoittimen kytkeminen tietokoneeseen

Tarrakirjoitin yhdistetään tietokoneeseen tarrakirjoittimen takana olevan USB-liitännän avulla. Tietokoneeseen ei tarvitse asentaa lisäohjelmia tai -ohjaimia tarrakirjoittimen käyttöä varten.

## Kytke tarrakirjoitin tietokoneeseen seuraavasti:

- 1 Kytke USB-kaapeli tarrakirjoittimen takapuolella olevaan USB-porttiin. Katso Kuva 6.
- 2 Kytke USB-kaapelin toinen pää tietokoneen vapaaseen USB-porttiin.

**NOTE** Tarrakirjoitin on kytkettävä USB-porttiin, joka antaa virtaa. Tarrakirjoitin ei välttämättä lataudu eikä toimi oikein, kun se on liitetty USB-liitäntään tai USB-keskittimeen, joka ei syötä virtaa. Tällaisia liitäntöjä on esimerkiksi joissakin Mac-näppäimistöissä.

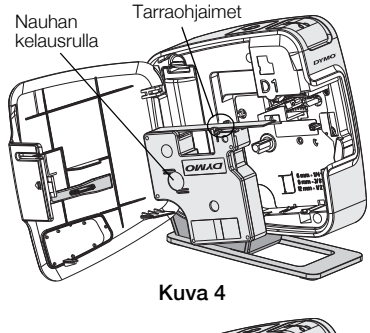

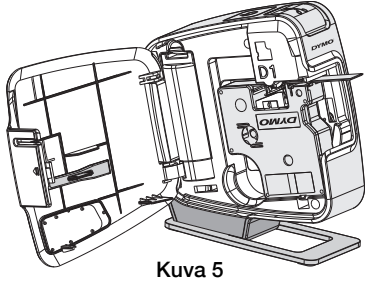

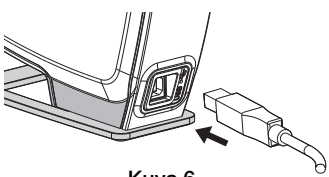

## Sisäisen ohjelmiston käynnistäminen

Tarrakirjoittimessa on sisäinen ohjelmisto; siihen ei tarvitse asentaa mitään ohjelmia.

## Käynnistä ohjelmisto Windows®-käyttöjärjestelmässä seuraavasti:

- Kytke tarvittaessa tarrakirjoittimeen virta painamalla virtapainiketta. Ohjelmisto saattaa käynnistyä automaattisesti Windowsin automaattisen suorituksen asetusten perusteella.
- 2 Jos ohjelmisto ei käynnisty automaattisesti, tee jompikumpi seuraavista:
  - Jos näkyviin tulee automaattisen suorituksen tai automaattisen toiston valintaikkuna, käynnistä 🛃 DYMO Label Light -ohjelmisto toimimalla näkyviin tulevien ohjeiden mukaan.
  - Jos automaattisen suorituksen valintaikkuna ei tule näkyviin, valitse Oma tietokone->DYMO PnP ja kaksoisnapsauta sitten J DYMO Label Light.exe-tiedostoa.

### Käynnistä ohjelmisto Mac OS® -käyttöjärjestelmässä seuraavasti:

- 1 Kytke tarvittaessa tarrakirjoittimeen virta painamalla virtapainiketta. Työpöydälle tulee näkyviin DYMO PnP -asema.
- 2 Avaa asema kaksoisosoittamalla DYMO PnP.
- 3 Käynnistä ohjelmisto kaksoisosoittamalla 🗾 .

### Tarrakirjoittimen kytkeminen irti tietokoneesta

#### Kytke tarrakirjoitin irti tietokoneesta seuraavasti:

- 1 (Vain Mac) Vedä DYMO PnP -asema roskakoriin.
- 2 Kytke tarrakirjoittimen virta pois päältä painamalla virtapainiketta.
- 3 Irrota USB-kaapeli tietokoneesta.

## Tarrojen tulostaminen sisäisellä ohjelmistolla

Seuraavassa kuvassa näet muutamia ohjelmiston ominaisuuksista.

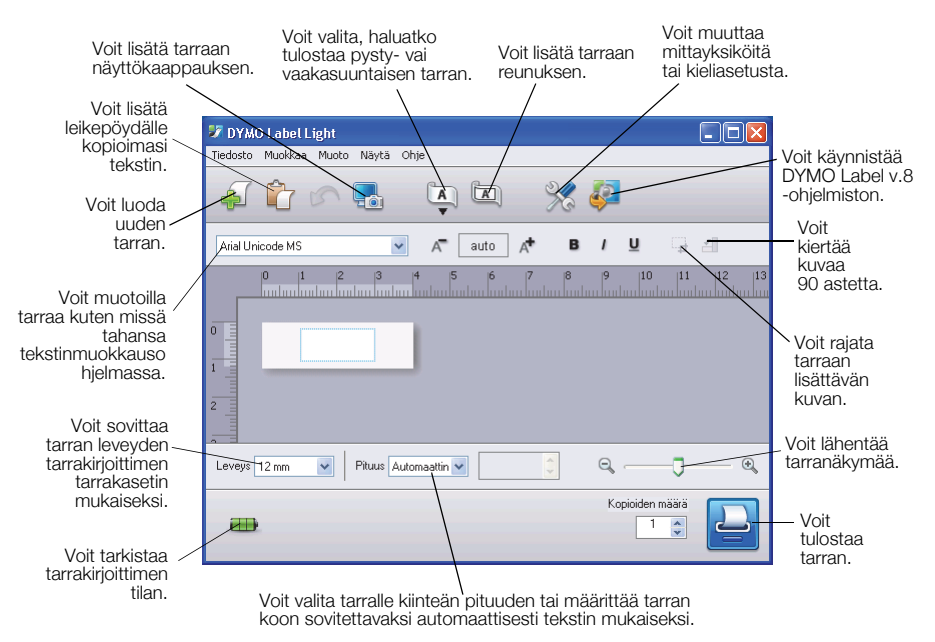

### Näin tulostat ensimmäisen tarrasi:

- 1 Napsauta muokkausalueella olevaa tarraa kerran ja kirjoita tekstiä.
- 2 Tulosta tarra napsauttamalla 💾
- 3 Leikkaa tarra irti painamalla tarrakirjoittimen leikkuripainiketta.

### Näin otat ja lisäät kuvan työpöydältä:

- 1 Napsauta työkalurivin kuvaketta 🔚.
- 2 Vedä valintaruutu haluamasi alueen ympärille hiiren kohdistimella. Valitsemasi alue lisätään tarraan.

Jos haluat käyttää laajennettuja muotoilutoimintoja, voit ladata DYMO-sivustosta DYMO Label™ v.8 -ohjelmiston ja asentaa sen napsauttamalla sisäisen ohjelmiston kuvaketta 🦑.

## Tarrakirjoittimen ylläpito

## Akun lataaminen

Tarrakirjoittimen mukana toimitettava litiumioniakku on osittain ladattu. Akku ladataan tietokoneen USB-portin kautta.

**NOTE** Tarrakirjoitin on kytkettävä USB-porttiin, joka antaa virtaa. Tarrakirjoitin ei välttämättä lataudu eikä toimi oikein, kun se on liitetty USB-liitäntään tai

USB-keskittimeen, joka ei syötä virtaa. Tällaisia liitäntöjä on esimerkiksi joissakin Mac-näppäimistöissä.

Tarrakirjoittimen tila näkyy ohjelmistoikkunan vasemmassa alareunassa. Seuraavassa taulukossa on kuvattu tarrakirjoittimen mahdolliset tilat.

|     | Tarrakirjoitin on kytketty ja akku latautuu      |
|-----|--------------------------------------------------|
|     | Tarrakirjoitin on kytketty mutta akku ei lataudu |
| *** | Tarrakirjoitinta ei ole kytketty                 |
|     | Tarrakirjoitin on kytketty ja akussa on ongelma  |

#### Lataa akku seuraavasti:

- 1 Kytke tarrakirjoitin ja tietokone toisiinsa USB-kaapelilla.
- 2 Kytke tarvittaessa tarrakirjoittimeen virta ja aloita akun lataus painamalla virtapainiketta.

## Tarrakirjoittimen puhdistus

Tarrakirioittimesi on suunniteltu toimimaan pitkään ja huoletta, eikä sitä juurikaan tarvitse ylläpitää tai huoltaa. Puhdista tarrakirjoittimesi ajoittain, niin se toimii hyvin. Puhdista leikkuuterä aina vaihtaessasi tarrakasetin.

#### Puhdista nauhan tulostuspää seuraavasti:

- 1 Avaa tarrakirjoittimen sivusuojus.
- 2 Irrota tarrakasetti.
- 3 Pyyhi paperipöly ja muut irralliset hiukkaset kasettitilan sisältä pienellä pehmeällä harjalla tai pumpulitupolla.
- 4 Irrota puhdistustyökalu suojuksen sisäpinnalta. Katso Kuva 7. Jos sinulla ei ole puhdistustyökalua, ota yhteyttä DYMOasiakaspalveluun (http://support.dymo.com).
- 5 Pyyhi tulostuspää varovasti työkalulla. Tulostuspää on erittäin herkkä, joten ole

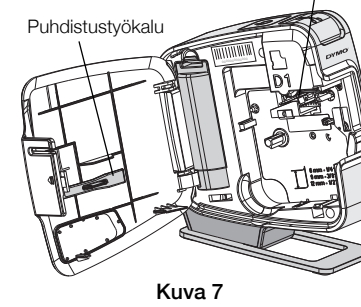

Tulostuspää

erittäin varovainen puhdistuksen aikana.

6 Aseta puhdistustyökalu takaisin paikkaan, aseta tarrakasetti paikalleen ja sulje sivusuojus.

## Puhdista leikkuuterä seuraavasti:

- 1 Avaa tarrakirjoittimen sivusuojus.
- 2 Irrota tarrakasetti.
- 3 Paina leikkuripainiketta. Katso Kuva 8. Leikkuuterä tulee näkyviin.
- 4 Puhdista leikkuuterän molemmat puolet alkoholiin kastetulla pumpulitupolla.

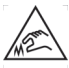

Leikkuuterä on äärimmäisen terävä. Vältä suoraa kosketusta leikkuuterään puhdistaessasi sitä.

5 Puhdistettuasi terän palauta se alkuasentoon vapauttamalla leikkuripainike.

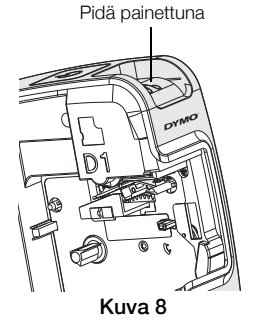

## Vianmääritys

Noudata seuraavia ratkaisuja, jos tarrakirjoittimesi ei toimi oikein.

| Ongelma/Virheviesti                                            | Ratkaisu                                                                                                    |
|----------------------------------------------------------------|----------------------------------------------------------------------------------------------------|
| Huono tulostuslaatu                                            | Varmista, että tarrakasetti on asennettu oikein.                                                                                            |
|                                                                | Puhdista tulostuspää. Katso Tarrakirjoittimen puhdistus.                                                                                    |
|                                                                | Vaihda tarrakasetti.                                                                                                    |
| Leikkuri ei toimi kunnolla                                     | Puhdista leikkuuterä. Katso Tarrakirjoittimen puhdistus.                                                                                    |
| Kirjoitin on kytketty irti tai sammutettu                      | Tarrakirjoitin on kytketty irti tai sen virta on kytketty pois<br>päältä. Varmista, että USB-kaapeli on kytketty ja kirjoitin<br>on päällä. |
| Tulostusvirhe                                                  | Varmista, että tarrakasetti on asetettu oikein paikalleen<br>ja ettei siinä ole tukosta tai ettei se ole tyhjä.                             |
| Akkuvirta ei riitä tulostamiseen                               | Akun lataus ei riitä tulostamiseen. Lataa akku ja tulosta tarra uudelleen.                                                                  |
| Akku ei toimi oikein                                           | Varmista, että on asetettu oikein paikalleen. Jos näin on, ota yhteyttä asiakastukeen.                                                      |
| Akku ei lataudu                                                | Varmista, että tarrakirjoitin on kytketty USB-porttiin, joka antaa virtaa.                                                                  |
| Akkuvirta on laskemassa liian alhaiseksi tai on liian alhainen | Aloita lataus kytkemällä tarrakirjoitin USB-porttiin, joka antaa virtaa.                                                                    |

Jos yhä tarvitset apua, tutustu DYMO-sivuston tukiosioon osoitteessa **www.dymo.com**.